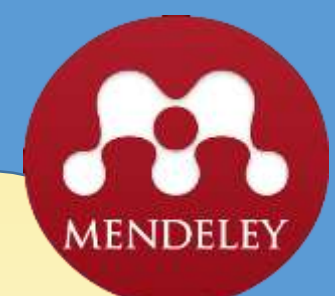

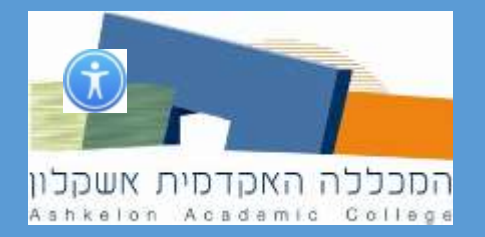

# :היא אפליקציה חינמית שמאפשרת MENDELEY

(פריטים באנגלית) ניהול אוטומטי של ציטוטים במסמך (פריטים באנגלית) 🏼

יצירה אוטומטית של רשימה ביבליוגרפית (פריטים באנגלית) 🛽

שיתוף פריטים (מאמרים וספרים בטקסט מלא) עם עמיתים 🖵

(פריטים באנגלית) מעקב אחר פרסומים בנושאים שמעניינים אתכם (אחר פרסומים באנגלית) 🏼

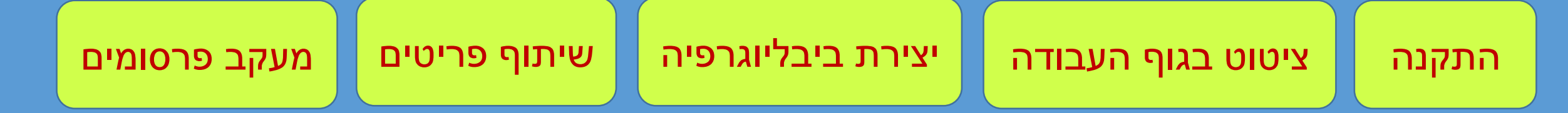

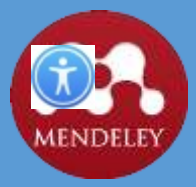

#### התקנה

## .1. פיתחו חשבון משתמש בדף הבית של Mendeley.

# www.mendeley.com

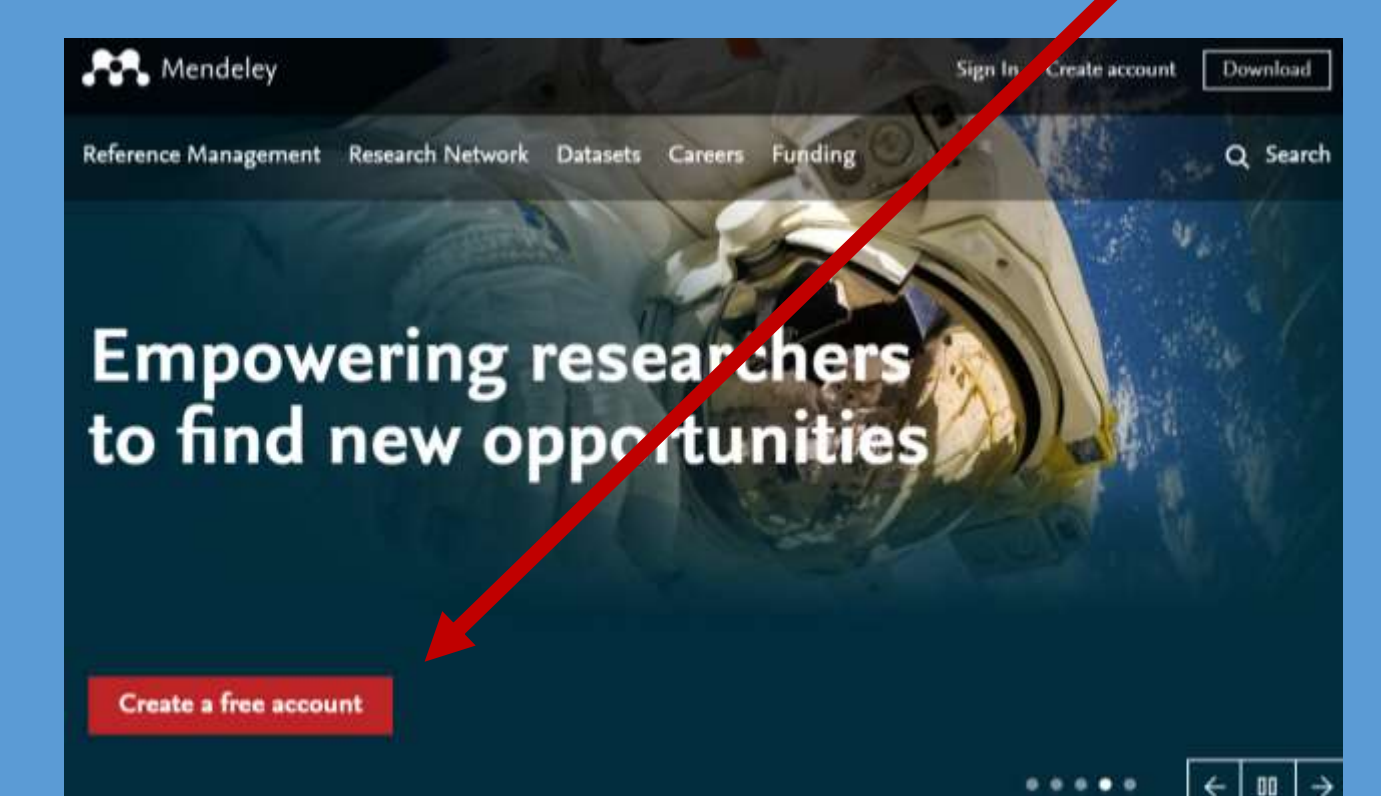

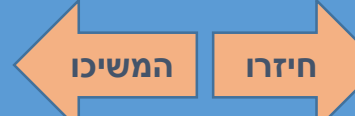

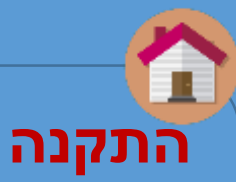

חיזרו

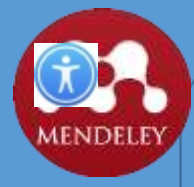

2. בסיום פתיחת החשבון תגיעו לדף המבקש מכם להוריד את Mendeley למחשב שלכם.

בצעו הורדה כדי לאפשר ניהול אוטומטי של ציטוטים ורשימות ביבליוגרפיות.

| Feed Library Suggest Gr               | oups Datavits Careers Funding Q 🗘 뺁 🗸 | <u>שימו לב</u> :                |
|---------------------------------------|---------------------------------------|---------------------------------|
| Have you downloaded the Mendeley app? |                                       | אם תרצו לעבוד עם Mendeley       |
| On Desktop                            | On Mobile                             | ממחשבים אחרים, יהיה צורך להוריד |
|                                       |                                       | את האפליקציה גם אליהם.          |
| Download Desktop App<br>Windows XP +  | GETITION<br>App Store Google Play     |                                 |
|                                       |                                       |                                 |

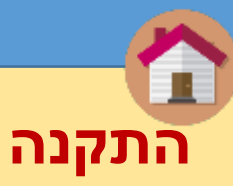

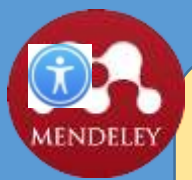

## 3. לאחר שהורדתם את האפליקציה, לחצו עלייה בדבל-קליק כדי להתקין אותה על המחשב.

|    |                                |                  |                  |           | _ |
|----|--------------------------------|------------------|------------------|-----------|---|
| en | Share with 👻 E-mail New folder |                  | E                | = • 🔳     | 0 |
|    | Name                           | Date modified    | Туре             | Size      |   |
|    | 🧿 articulate-360               | 19/12/2017 13:01 | Application      | 22,861 KB |   |
|    | 💽 Capture (1)                  | 24/12/2017 10:08 | PNG image        | 36 KB     |   |
|    | 💽 Capture                      | 24/12/2017 10:08 | PNG image        | 36 KB     |   |
|    | 💽 Capture11 (1)                | 24/12/2017 10:08 | PNG image        | 17 KB     |   |
|    | 💽 Capture11                    | 24/12/2017 10:08 | PNG image        | 17 KB     |   |
|    | 📴 D308                         | 14/01/2018 15:08 | Microsoft PowerP | 208 KB    |   |
|    | 📄 download.gz                  | 08/04/2018 17:33 | GZ File          | 19 KB     |   |
|    | Mendeley-Desktop-1.19.1-win32  | 25/06/2018 14:47 | Application      | 55,993 KB |   |
|    | p172k1_001 (1)                 | 19/03/2018 17:41 | Microsoft Word 9 | 143 KB    |   |
|    | 💼 p172k1_001                   | 19/03/2018 17:41 | Microsoft Word 9 | 143 KB    |   |

חיזרו המשיכו

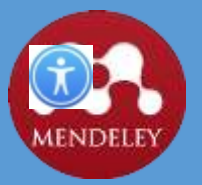

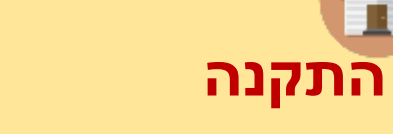

חיזרו

## 4. בתום ההתקנה, הזינו את האימייל והסיסמה של החשבון שפתחתם באתר Mendeley.

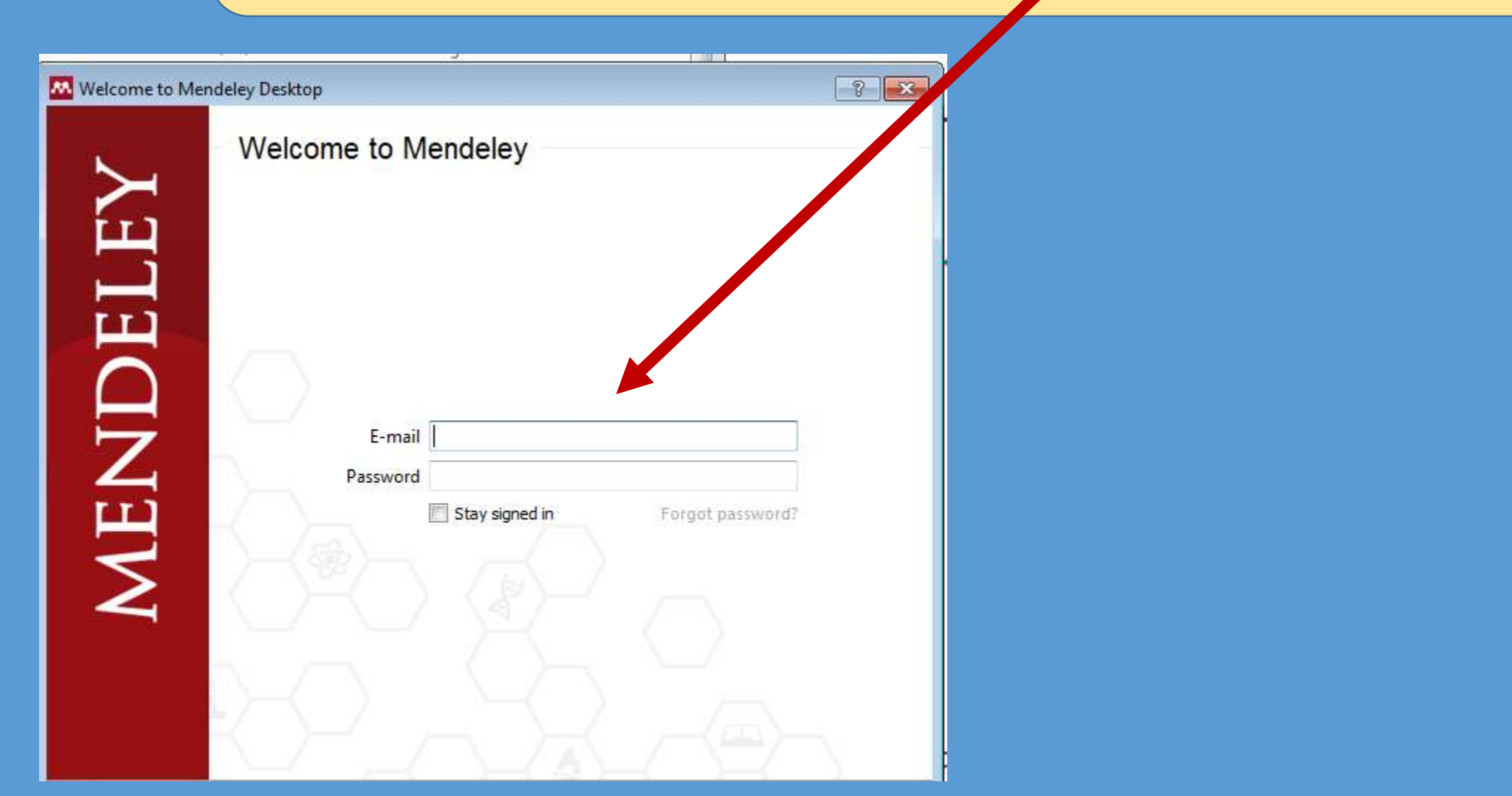

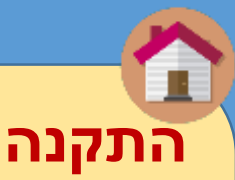

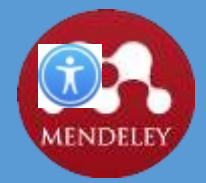

5. Mendeley תבקש את אישורכם לסנכרן את החשבון שלכם באתר

עם החשבון שבמחשב שלכם. יש לאשר זאת כדי לאפשר ניהול

אוטומטי של ציטוטים ורשימות ביבליוגרפיות.

Mendeley Desktop will automatically back up your library to the Mendeley Cloud. If you do not wish to back up your library to the cloud then please deselect the sync option below.

Please note that if you choose not to back up your library to the cloud you will be unable to access your library on other devices or Mendeley Web Library. In the event of a local data loss we will be unable to restore your library.

Allow Mendeley Desktop to synchronize your files with Mendeley Cloud

Also synchronize your 'My Publications' files

You can change your selection at any time via the Edit Settings option on your 'All Documents' folder.

Confirm

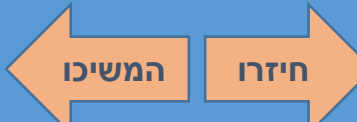

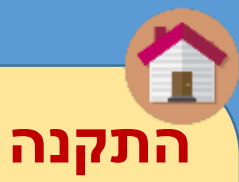

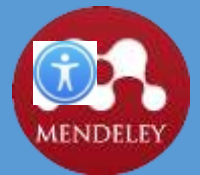

## 6. עם סיום ההתקנה של מנהל הציטוטים, האפליקציה תבקש מכם

להתקין גם את התוסף של Word. יש לסגור את כל הקבצים הפתוחים

ב-Word לפני ההתקנה. התקנה זו תאפשר ניהול ציטוטים במסמכי Word.

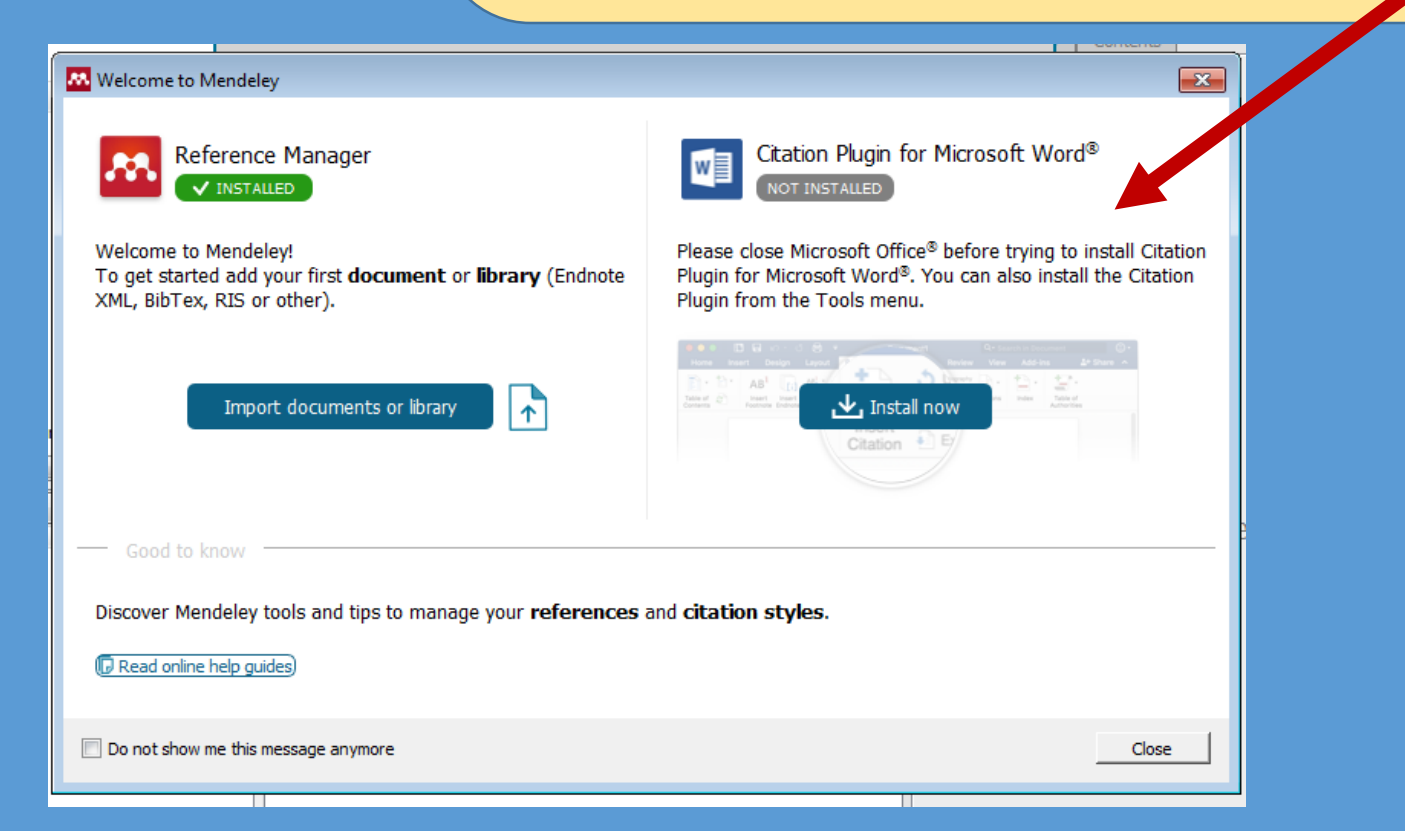

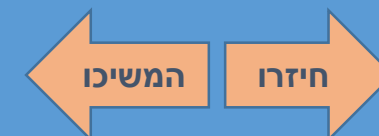

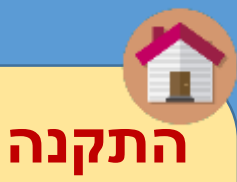

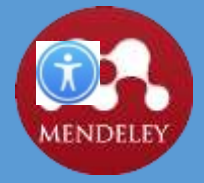

# 7. לאחר ההתקנה של תוסף Word ייפתח חלון המציע להתקין

.<u>Web Plugin</u> תוסף לייבוא מסמכים באינטרנט. לחצו על הקישור

| Mendeley Desktop<br>File Edit View Tools Help                                                                                               |       |
|----------------------------------------------------------------------------------------------------|-------|
| Add and Create                                                                                                    |       |
| Click here to <b>import</b> documents any folders to your library or <b>create new</b> entries manually.                                    | Title |
| or import<br>→ Import other libraries Endnote XML BibTeX RIS<br>→ Try Mendeley Web Plugin to mport documents in just one click<br>© © © © © |       |
| G O O O Next >                                                                                                    |       |
| Trash                                                                                                    |       |

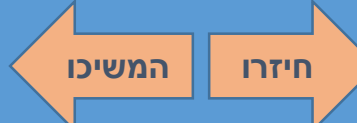

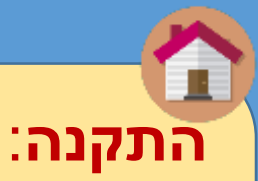

## 8. לחצו על הדפדפן שבו אתם משתמשים.

כלי הייבוא יעבוד רק עם הדפדפן שתבחרו.

👫 https://www.mendeley.com/reference-i 🔎 = 🔒 🖒 🛛 👫 Cite Websites with a Brows... 🗴

## **Mendeley Web Importer**

Import papers, web pages and other documents directly into your reference library from search engines and academic databases. Mendeley Web Importer is available for all major web browsers.

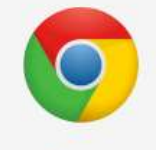

Chrome

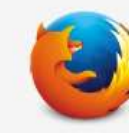

Firefox

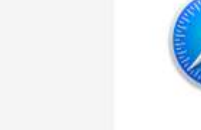

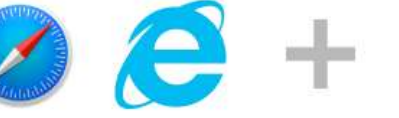

Safari, IE & more

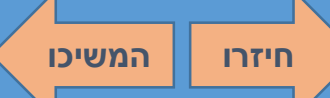

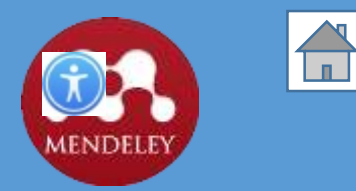

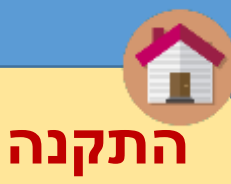

חיזרו

## 9. לאחר שבחרתם דפדפן לחצו על Download browser extension.

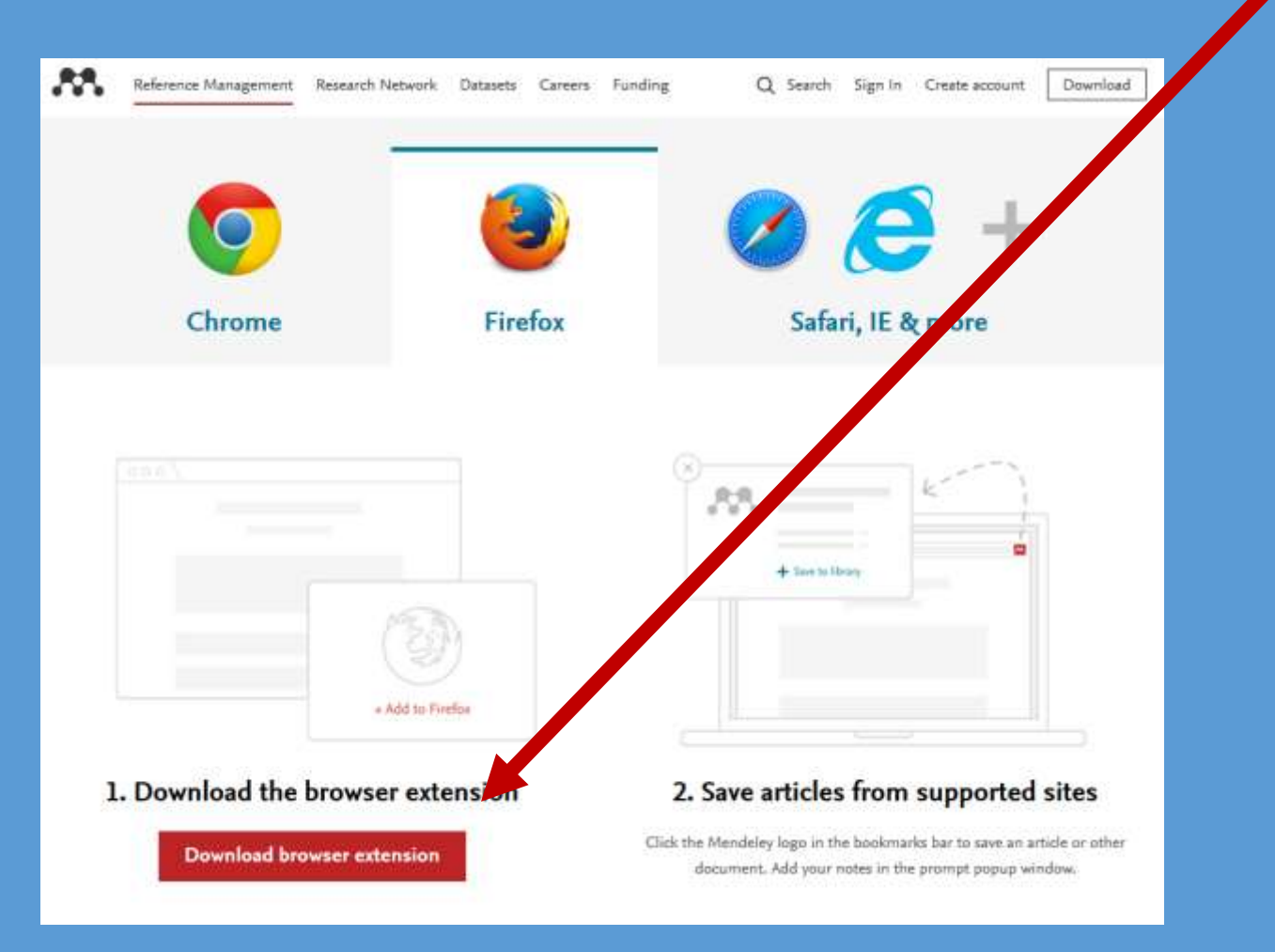

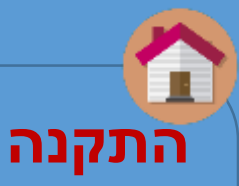

חיזרו לתפריט

#### סיימתם את ההתקנה.

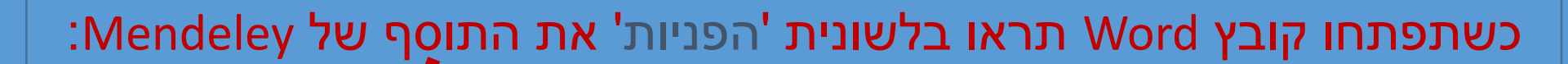

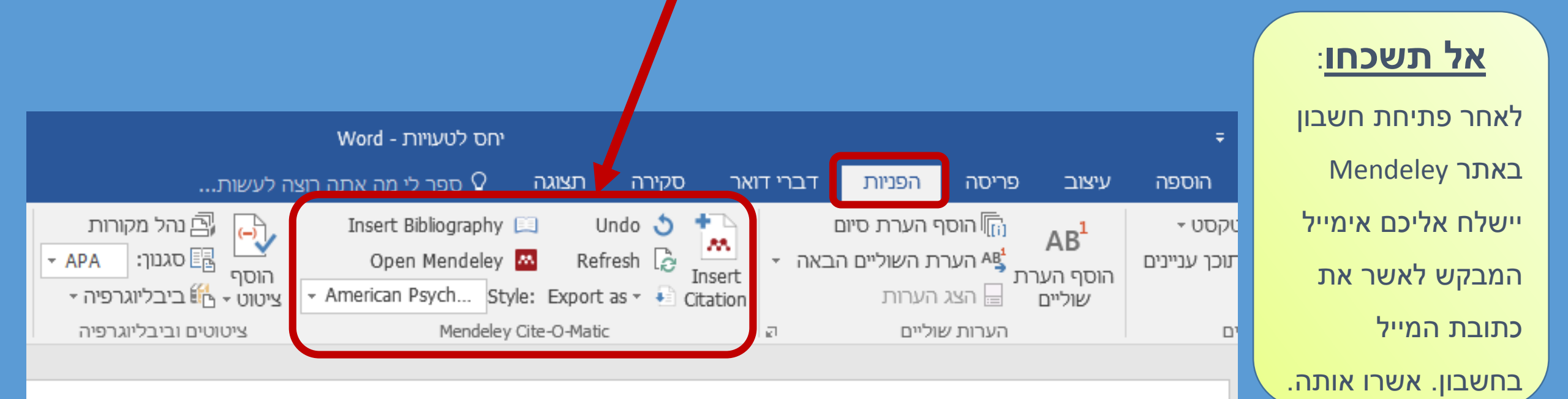

# לשביעות רצון מהחיים. הוא הגדיר "גנ

# Özkan ÇİKRIKCİ בדק את הקשר ב

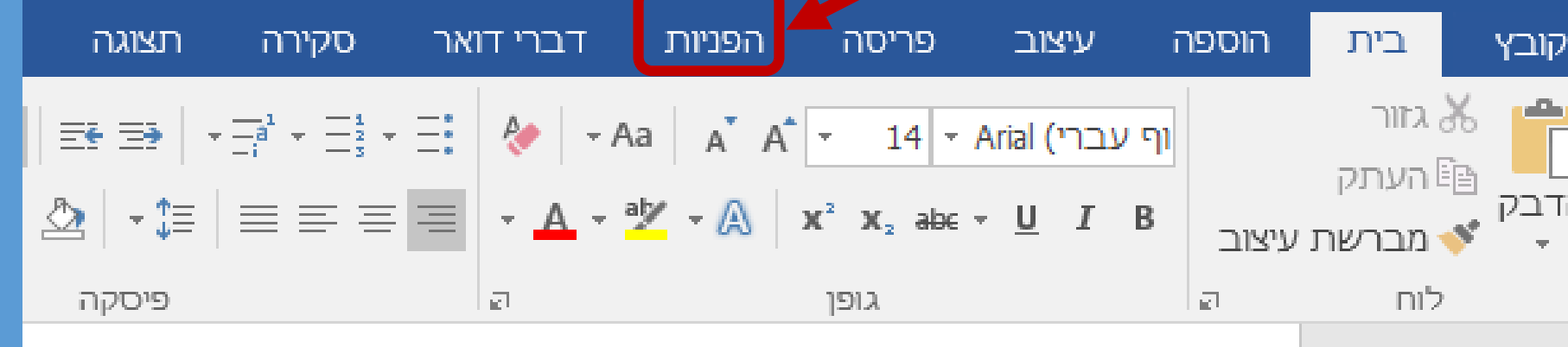

# 1. במסמך Word ליחצו על לשונית 'הפניות'.

0-0-

Ţ

ציטוט בגוף העבודה

חיזרו המשיכו

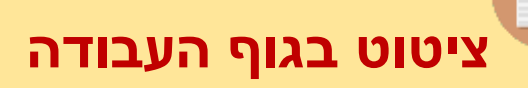

חיזרו

## 2. הגדירו את סגנון הציטוט של תחום הדעת שלכם.

דוגמה: במדעי ההתנהגות משתמשים בדרך כלל בסגנון APA.

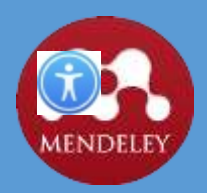

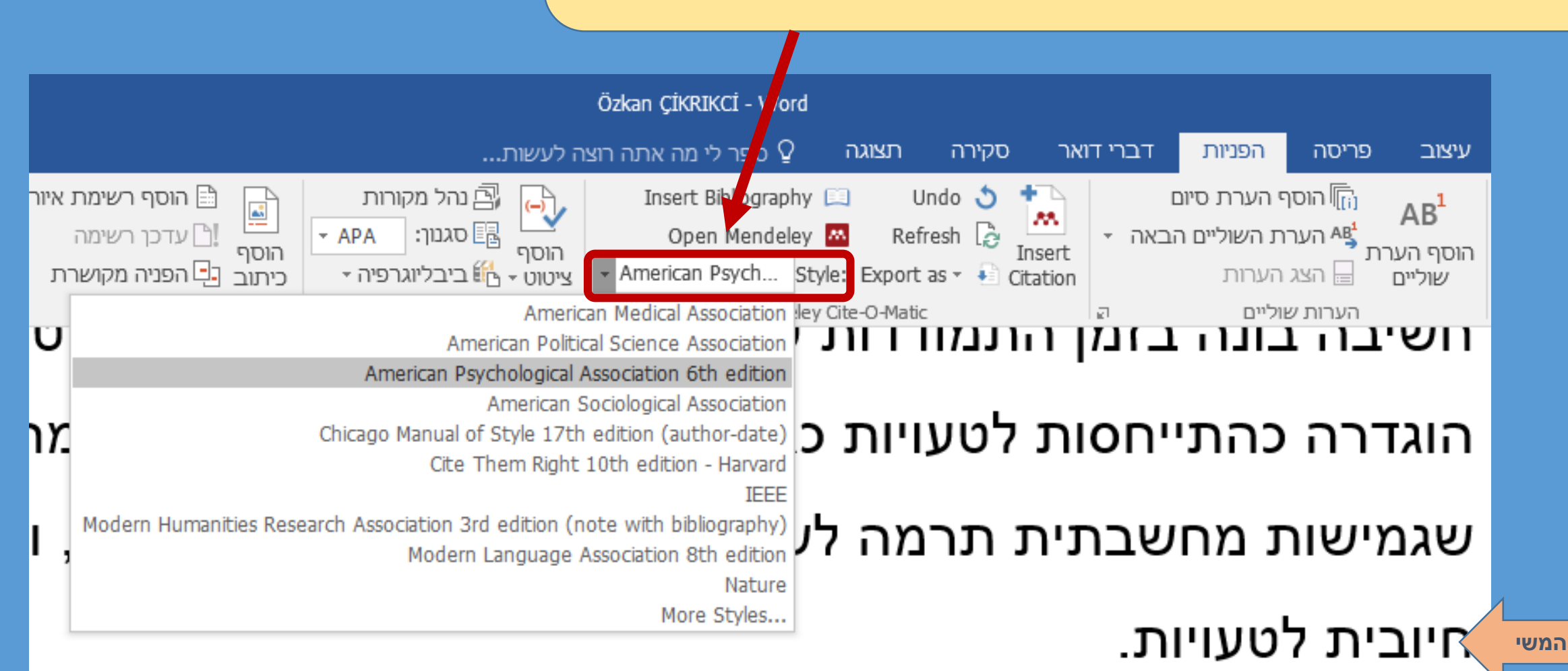

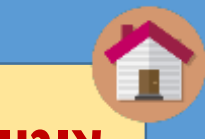

#### ציטוט בגוף העבודה

המשיכו

חיזרו

### 3. עימדו עם סמן העכבר במקום שבו ייכנס הציטוט.

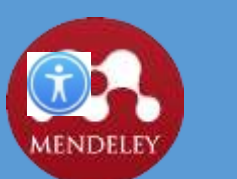

| W | גיל מורפרגו 🎗                          |            |                                                                                      | ה לעשת                                                | 🖓 ספר לי מה אתה רוצ                                          | rater     | צרה ו                    | ר סק               | ברי דואו | הפניות דו                            | ריסה                         | ניצוב פ                                |
|---|----------------------------------------|------------|--------------------------------------------------------------------------------------|-------------------------------------------------------|--------------------------------------------------------------|-----------|--------------------------|--------------------|----------|--------------------------------------|------------------------------|----------------------------------------|
|   | אינדקס 🗎 אוספת אינדקס 🗄 אוספת אינדקס 🖆 | סמן<br>ערך | בוסף רשימת איורים<br>הוסף וייינים רשימה<br>מוסף להפניה מקושרת<br>כיתוב להפניה מקושרת | אינהל מקורות<br>אסף גם סגער: APA -<br>אסט - אונרייה - | Insert Bibliography<br>Open Mendeley<br>- American Psych Str | (let: Exp | Undo Refresh Cort as - + | Insert<br>Citation | + 1      | הערת סיום<br>ו השוליים הבאה<br>וערות | מסף 🕅<br>מיצר הערח<br>הצגר 🖓 | AB <sup>1</sup><br>זוסף הערת<br>שוליים |
|   | אינדקס                                 |            | כיתובים                                                                              | ציטוטים וביבליוגרפיה                                  | Mendeley                                                     | Cite-O-M  | latic .                  |                    | 0        | 010                                  | העריות אוי                   |                                        |

Özkan ÇİKRIKCİ בדק את הקשר בין גמישות מחשבתית וגישה חיובית לטעויות, לשביעות רצון מהחיים. הוא הגדיר "גמישות מחשבתית" כיכולת להפעיל חשיבה בונה בזמן התמודדות עם חוויות קשות. "גישה חיובית לטעויות" הוגדרה כהתייחסות לטעויות כאל הזדמנויות למידה. תוצאות המחקר הראו שגמישות מחשבתית תרמה לשביעות רצון גבוהה יותר מהחיים, וכן גם גישה חיובית לטעויות.

המחקר מצא גם שאנשים שהסתירו את הטעויות שלהם מאחרים (גישה שלילית לטעויות) דיווחו על שביעות רצון נמוכה יותר. ÇİKRIKCİ מסביר זאת בטענה שמי שמסתיר את הטעויות שלו לא לומד מהן, ולכן חוזר עליהן שוב ושוב, ובכך הופך את חייו לקשים יותר [.

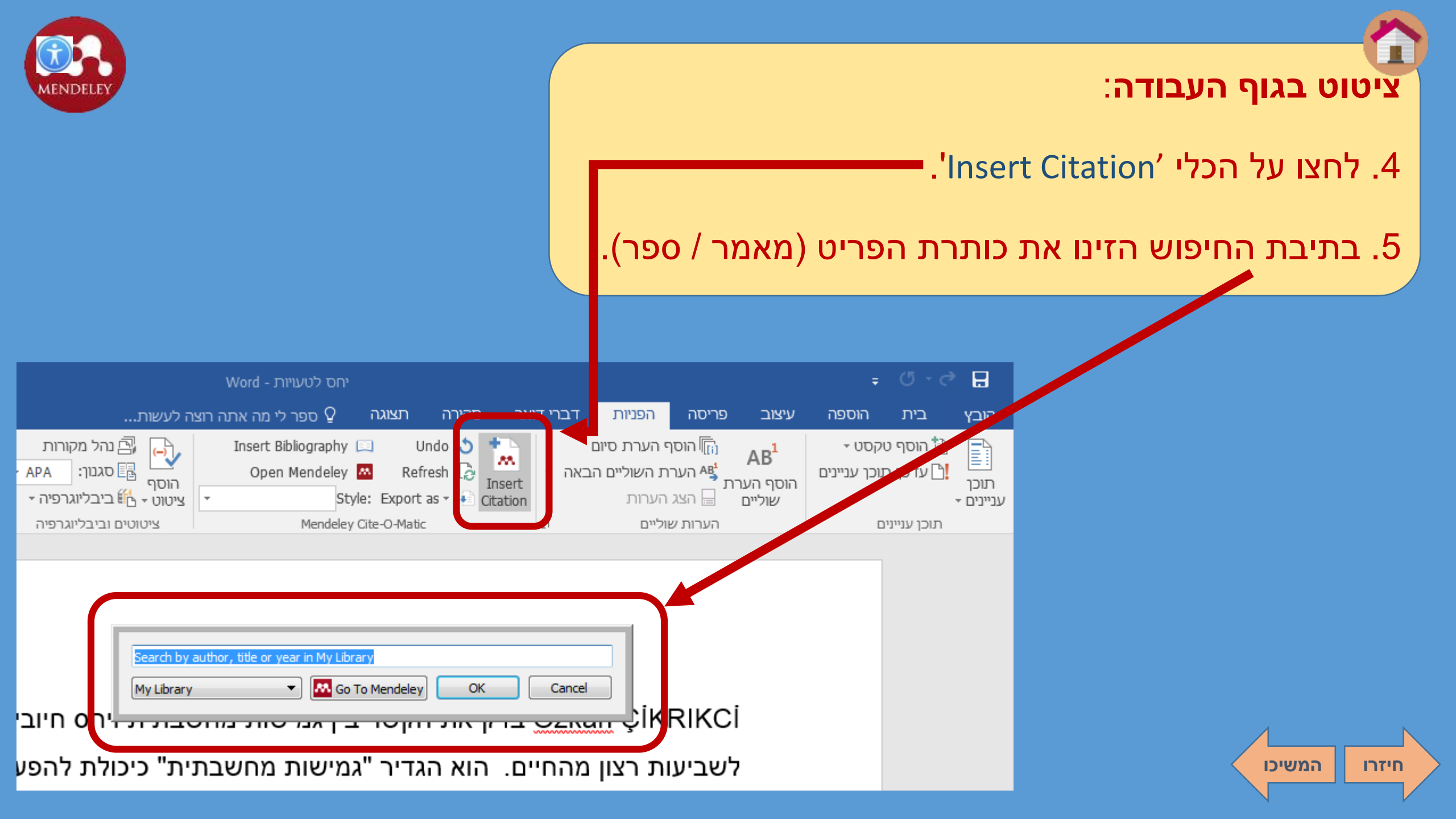

![](_page_15_Picture_0.jpeg)

![](_page_15_Picture_1.jpeg)

#### 5. ביחרו בכותרת הפריט ברשימת הפריטים שעולים ולחצו OK:

#### אם הפריט לא מופיע ברשימה, לחצו כאן.

![](_page_15_Figure_4.jpeg)

![](_page_15_Figure_5.jpeg)

![](_page_15_Figure_6.jpeg)

![](_page_16_Picture_0.jpeg)

#### ציטוט בגוף העבודה

הציטוט יופיע במסמך לפי הסגנון שהגדרתם.

![](_page_16_Picture_3.jpeg)

Özkan ÇİKRIKCİ בדק את הקשר בין גמישות מחשבתית וגישה חיובית לטעויות, לשביעות רצון מהחיים. הוא הגדיר "גמישות מחשבתית" כיכולת להפעיל חשיבה בונה בזמן התמודדות עם חוויות קשות. "גישה חיובית לטעויות" הוגדרה כהתייחסות לטעויות כאל הזדמנויות למידה. תוצאות המחקר הראו שגמישות מחשבתית תרמה לשביעות רצון גבוהה יותר וכן גם גישה חיובית לטעויות.

המחקר מצא גם שאנשים שהסתירו את הטעויות שלהם מאחרים (גישה שלילית לטעויות) דיווחו על שביעות רצון נמוכה יותר. ÇİKRIKCİ מסביר זאת בטענה שמי שמסתיר את הטעויות שלו, לא לומד מהן, ולכן חוזר עליהן שוב ושוב, ובכך הופך את חייו לקשים יותר (Çikrikci, 2018).

![](_page_17_Picture_0.jpeg)

חיזרו

![](_page_17_Picture_1.jpeg)

#### ציטוט בגוף העבודה

## :Go To Mendeley אם הפריט לא מופיע ברשימה, לחצו על לחצן 6.

![](_page_17_Figure_4.jpeg)

![](_page_18_Picture_0.jpeg)

#### ציטוט בגוף העבודה

המשיכו

חיזרו

### .Mendeley חפשו את הכותרת במאגר הכללי של .7

![](_page_18_Figure_3.jpeg)

![](_page_19_Picture_0.jpeg)

#### ציטוט בגוף העבודה

## .9. ביחרו בפריט שלכם ברשימת התוצאות ולחצו על Save Reference.

![](_page_19_Figure_3.jpeg)

![](_page_20_Picture_0.jpeg)

![](_page_21_Picture_0.jpeg)

חיזרו

| Mendeley Desktop          |      |                                                                        |
|---------------------------|------|------------------------------------------------------------------------|
| File Edit View Tools Help |      |                                                                        |
|                           | C    | 0                                                                      |
| Add Folders Related S     | Sync | Help                                                                   |
| Mendeley                  | *    | Literature Search                                                      |
| 🔎 Literature Search       |      |                                                                        |
| My Library                | _    | Q - embedded librarian                                                 |
| All Documents             |      | Search Results                                                         |
| Recently Added            |      | The Embedded Librarian<br>Barbara I. Dewey - 2004 - Resource Sharing & |
| 📙 Recently Read           |      | New activities and changing roles of hea                               |
| 🚖 Favorites               |      | I. Diane Cooper; JA Crum - 2013 - Journal of t                         |
| Needs Review              |      | The Embedded Librarian: Strategic Cam                                  |

![](_page_22_Picture_0.jpeg)

![](_page_22_Figure_1.jpeg)

![](_page_23_Picture_0.jpeg)

#### יצירה של רשימה ביבליוגרפית

תוכלו להשתמש באפשרות זו רק אם השתמשתם ב-Mendeley להזנת ציטוטים בגוף העבודה.

.Insert Bibliography בלשונית 'הפניות' ליחצו על

![](_page_23_Picture_4.jpeg)

![](_page_23_Figure_5.jpeg)

כדק את הקשר בין גמישות מחשבר Özkan ÇİKRIKCİ

לשביעות רצון מהחיים. הוא הגדיר "גמישות מחשבת

חיזרו לתפריט הראשי

![](_page_24_Picture_0.jpeg)

## שיתוף פריטים עם עמיתים

![](_page_24_Picture_2.jpeg)

פיתחו את Mendeley **מהדסקטופ במחשב שלכם** כדי ליצור או לאתר

קבוצות עמיתים, לשתף איתם קבצים ולעבוד יחד על הקבצים ששיתפתם.

<u>לחצו כאן לצפייה בסרטון הדרכה</u> (3 דקות)

| The second second secon | B* 2<br>Load by<br>Support Mary                                                                                                    | Ar fair for the second                                                                                                    |
|----------------------------------------------------------------------------------------------------|----------------------------------------------------------------------------------------------------|----------------------------------------------------------------------------------------------------|
| Mendeley – A Last.fm for Research?<br>Viewer Norming, Baselanas-University of Weiman,<br>Germany / Mendeley Let, London, UK<br>Am Neichel, University of Colugno, Germany /<br>Mendeley Let, London, UK<br><b>Introduction</b><br>New developments in information technology<br>informent the way researchers work, especially in<br>heardary-aparning tauma and interdisciplinary<br>research fields. Currently, discussions of how to turn<br>Web 2.0 applications into productive social research<br>tools can be found everywhere (e.g. European<br>Science Open Forum 2008, Science Blogging<br>Conference, "Science 2.0" withod discussions in<br>FisiodSeed, etc. J. and the mum geneticane and stray<br>Wesh ranse are being used? These during and                                                                                                    | Last in works like this: in "Audionscrobbler" desktop<br>noticed means and the second second second second<br>of the second second second second second second<br>second second second second second second second<br>the second second second second second second<br>the second second second second second second<br>the second second second second second second<br>the second second second second second second<br>the second second second second second second<br>the second second second second second second<br>second second second second second second second<br>the second second second second second second second<br>second second second second second second second<br>second second second second second second second<br>second second second second second second second<br>second second second second second second second<br>second second second second second second second<br>second second second second second second second<br>second second second second second second second<br>second second second second second second second<br>second second second second second second second<br>second second second second second second second<br>second second second second second second second<br>second second second second second second second<br>second second second second second second second<br>second second second second second second second second<br>second second second second second second second second<br>second second second second second second second second<br>second second second second second second second second second second<br>second second second second second second second second second<br>second second sec | Canada Series     Constanting     Canada Series     Constanting     Constanting     Const |
| > >                                                                                                    | <ul> <li>server music recommendations hand on the<br/>ong through alterally existing on their PC, and</li> </ul>                                                                                                    | ··· 🧶 🖬 🗆 ()                                                                                                    |

חיזרו לתפריט הראשי

![](_page_25_Picture_0.jpeg)

![](_page_25_Picture_1.jpeg)

#### מעקב אחר פרסומים

Mendeley לומדת על תחומי העניין שלכם מהפריטים בחשבון שלכם,

ושולחת לכם הודעות על פרסומים דומים שעשויים לעניין אתכם.

# סיימנו 🕲

עכשיו כשאתם מכירים קצת את Mendely תוכלו להמשיך ללמוד עליה באופן עצמאי, בהתנסות או באמצעות מדריכים נוספים שקיימים ברשת.

![](_page_25_Picture_7.jpeg)